## สมัครสมาชิกหน้าเว็บไซต์ คลังความรู้

1. ผู้ใช้งานสามารถเข้ามาสมัครเป็นสมาชิกได้ที่ <u>www.klangkwarmroo.com</u>

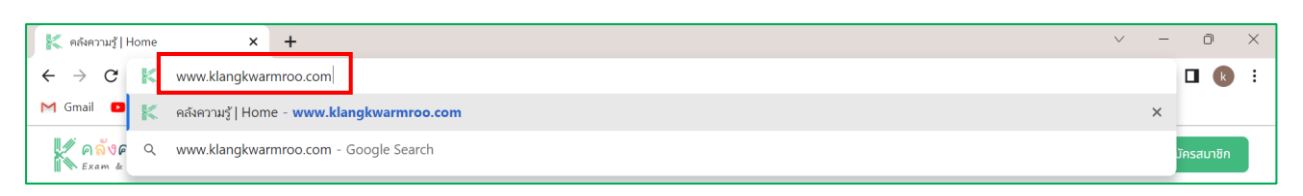

2. เมื่อเข้ามาที่หน้า Home ของ <u>www.klangkwarmroo.com</u> แล้วสามารถทำการคลิกปุ่มด้านบน

ขวามือ <mark>≜</mark>๗งุระพ≠สมรรณทร์ เพื่อทำการสมัครสมาชิก และกดเลือกปุ่ม <sup>สมัครสมาธ</sup>ิ เพื่อทำการกรอกข้อมูล ให้ครบถ้วน

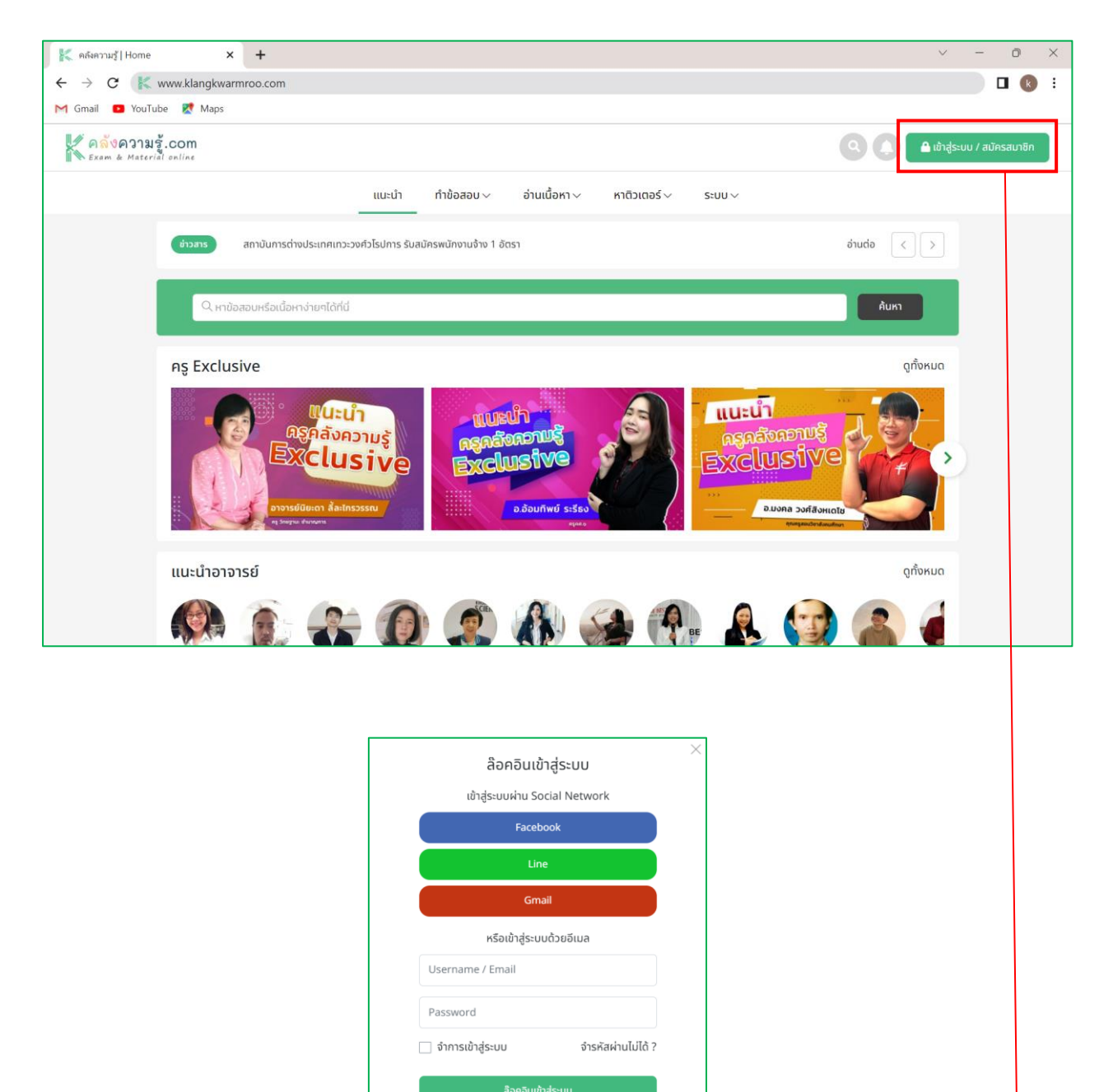

ยังไม่เคยสมัคร สมัครสมาชิก

 เมื่อกรอกข้อมูลครบถ้วนทุกช่องแล้ว ให้ผู้ใช้งานอ่าน เงื่อนไขการใช้งาน เมื่ออ่านแล้วให้ทำ เครื่องหมาย ☑ เพื่อยอมรับเงื่อนไขการใช้งาน □ ขอบรับเงื่อนไขการใช้งาน <sup>(3)</sup> และกดปุ่ม

|       | สมัครสมาชิก                                                                    | × |        |
|-------|--------------------------------------------------------------------------------|---|--------|
|       | กรุณาเสขอมูลทม * เหครบถวน<br>Username * 4-32 ซัว (A-z, 0-9)                    |   |        |
|       | Password * รหัสผ่านขึ้นต่ำ 8 อักษร                                             |   |        |
|       | Confirm Password * รหัสผ่านเหมือนด้านบบอีกครั้ง                                |   |        |
|       | E-mail *                                                                       |   |        |
|       | Display Name *                                                                 |   |        |
| // o  | Phone กรอกแค่ตัวเลข                                                            |   | com    |
| Ex Ex | Firstname                                                                      |   | online |
|       | Lastname                                                                       |   |        |
|       | Gender                                                                         |   |        |
|       | <ul> <li>มระบุ</li> <li>ยอมรับเงื่อนไขการใช้งาน เงื่อนไขการใช้งาน ?</li> </ul> |   |        |
|       | สมัครสมาชิก                                                                    |   |        |

 หลังจากกดปุ่มสมัครสมาชิกเรียบร้อยแล้ว จะขึ้นไปที่หน้า Profile ข้อมูลส่วนตัวของผู้ใช้งาน เพื่อให้ผู้ใช้งานทำการเชื่อมต่อ Line Notification สำหรับรับการแจ้งการเตือนกรณีที่มีความ เคลื่อนไหวที่เกี่ยวข้องกับบัญชีของผู้ใช้งานเองได้อย่างรวดเร็ว โดยกดไปที่ปุ่ม (<a href="mailto:ubudge">doubudge</a> (<a href="mailto:ubudge">doubudge</a> (<a href="mailto:ubudge">doubudge</a> (<a href="mailto:ubudge">doubudge</a> (<a href="mailto:ubudge">doubudge</a> (<a href="mailto:ubudge">doubudge</a> (<a href="mailto:ubudge">doubudge</a> (<a href="mailto:ubudge">doubudge</a> (<a href="mailto:ubudge">doubudge</a> (</a> (<a href="mailto:ubudge">doubudge</a> (<a href="mailto:ubudge">doubudge</a> (</a> (<a href="mailto:ubudge">doubudge</a> (<a href="mailto:ubudge">doubudge</a> (<a href="mailto:ubudge">doubudge</a> (<a href="mailto:ubudge">doubudge</a> (<a href="mailto:ubudge">doubudge</a> (<a href="mailto:ubudge">doubudge</a> (<a href="mailto:ubudge">doubudge</a> (<a href="mailto:ubudge">doubudge</a> (<a href="mailto:ubudge">doubudge</a> (<a href="mailto:ubudge">doubudge</a> (<a href="mailto:ubudge">doubudge</a> (</a> (<a href="mailto:ubudge">doubudge</a> (</a> (<a href="mailto:ubudge">doubudge</a> (<a href="mailto:ubudge">doubudge</a> (<a href="mailto:ubudge">doubudge</a> (<a href="mailto:ubudge">doubudge</a> (<a href="mailto:ubudge">doubudge</a> (<a href="mailto:ubudge">doubudge</a> (<a href="mailto:ubudge">doubudge</a> (<a href="mailto:ubudge">doubudge</a> (</a> (<a href="mailto:ubudge">doubudge</a> (</a> (<a href="mailto:ubudge">doubudge</a> (<a href="mailto:ubudge">doubudge</a> (<a href="mailto:ubudge">doubudge</a> (<a href="mailto:ubudge">doubudge</a> (<a href="mailto:ubudge">doubudge</a> (<a href="mailto:ubudge">doubudge</a> (<a href="mailto:ubudge">doubudge</a> (<a href="mailto:ubudge">doubudge</a> (<a href="mailto:ubudge">doubudge</a> (<a href="mailto:ubudge">doubudge</a> (<a href="mailto:ubudge">doubudge</a> (</a> (<a href="mailto:ubudge"">doubudge</a> (<a href="mailto:ubudge"") (<a href="mailto:ubudge"">doubudge</a

| คลังความรู้.com<br>Exam & Material online |                                                                                      | จัดการข้อสอบ /เนื้อหา 🔻 🖌 คลังของฉัน 🝳 🌲 |
|-------------------------------------------|--------------------------------------------------------------------------------------|------------------------------------------|
| ш                                         | นะนำ ทำข้อสอบ ~ อ่านเนื้อหา ~ จัดสอบอ                                                | อนไลน์ 🗸 หาติวเตอร์ Y ระบบ Y             |
| ยินดีต้อนรับ                              | Profile                                                                              |                                          |
| khunklang                                 | Account Information                                                                  | แก้ไข                                    |
|                                           | Username : Khunklang                                                                 | E-mail : eg.klangkwarmroo@gmail.com      |
| 63                                        | Password : *******                                                                   | Confirm Password : *******               |
|                                           | Display Name : khunklang                                                             |                                          |
| สมัครเป็นผู้ลงผลงาน                       |                                                                                      |                                          |
| 👃 ข้อมูลส่วนตัว                           | Social Connect                                                                       |                                          |
| 凹 ติวเตอร์                                | เชื่อมต่อ Facebook                                                                   | เชื่อมต่อ Line                           |
| []→ ออกจากระบบ                            | เชื่อมต่อ Gmail                                                                      |                                          |
|                                           |                                                                                      |                                          |
|                                           | Line Notification                                                                    |                                          |
|                                           | ขั้นตอนการรับการแจ้งเตือนจาก Line Notify                                             |                                          |
|                                           | 1. เพิ่มเพื่อน line notify จาก Line ID '@lin<br>2. เชื่อมต่อ account กับ Line Notify | enotify'                                 |
|                                           | เชื่อมต่อ line notify                                                                |                                          |
|                                           |                                                                                      |                                          |
|                                           | Personal Information                                                                 | แก้ไข                                    |
|                                           | Firstname *                                                                          | Lastname *                               |
|                                           | khunklang                                                                            | kwarmroo                                 |
|                                           | Phone                                                                                |                                          |
|                                           |                                                                                      | ⊖ ชาย ⊖ หญิงดีไม่ระบุ                    |
|                                           |                                                                                      |                                          |

5. เมื่อกดปุ่ม 🖆 ปีห้ทำการ Log in Line ด้วย E-mail หรือ QR code เพื่อเข้าใช้งานก่อน

| LINE                           |
|--------------------------------|
|                                |
|                                |
|                                |
| - or try another login method  |
| NEW QR code login              |
| Forgot your email or password? |

6. หลังจาก Log in เพื่อเข้าใช้งาน Line เรียบร้อยแล้ว ให้กดเลือก เอกปลา และ กดปุ่ม Agree and connect

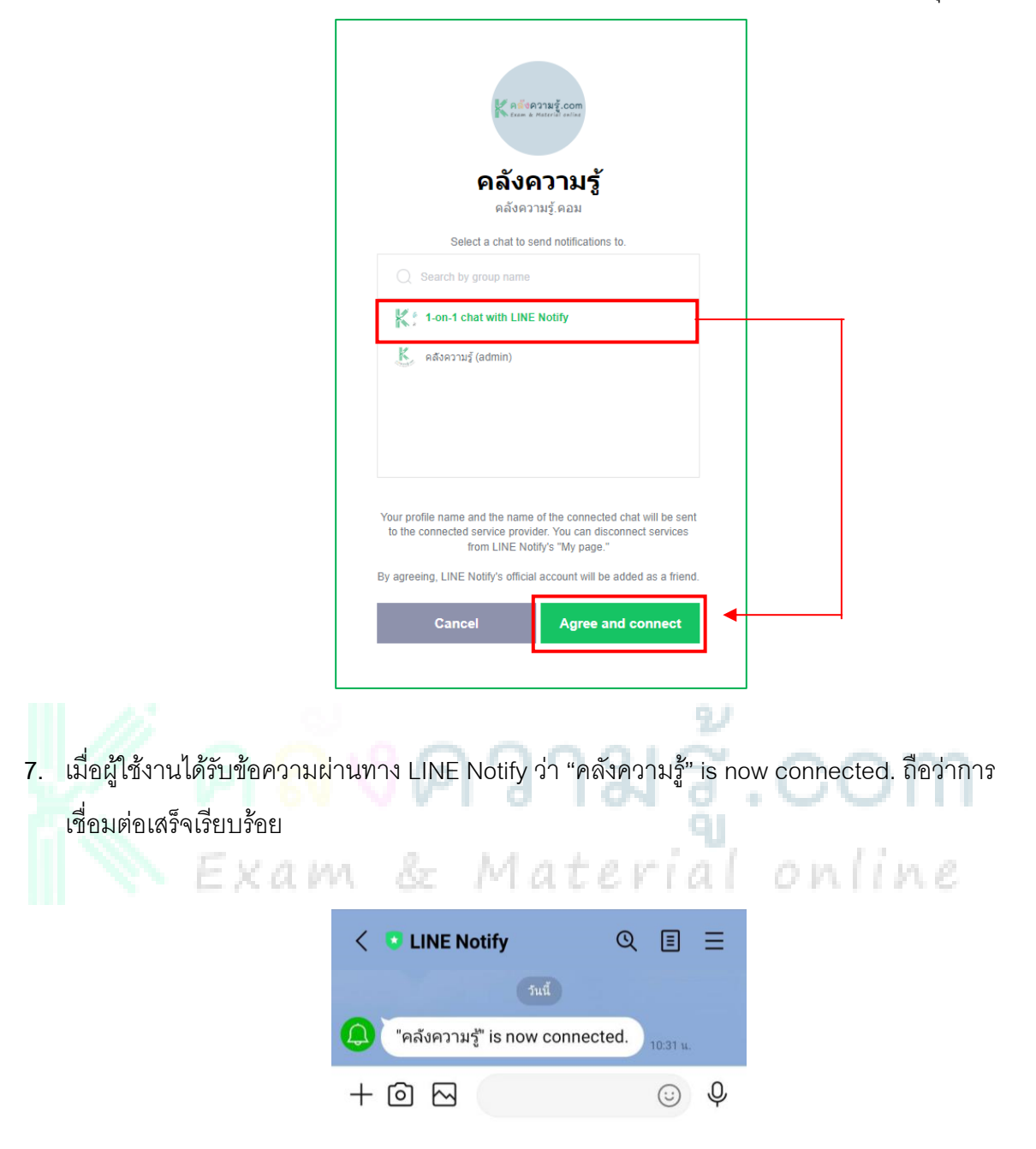